# Attendance Plans: Home Base

\*For Home Base Educators Only\*

## Attendance Requirements:

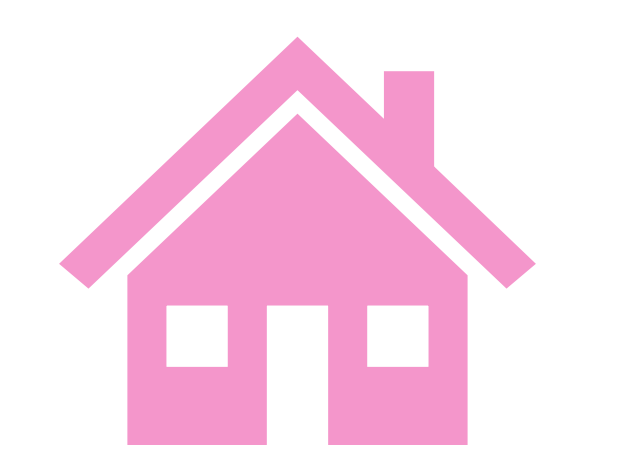

Head Start Performance Standards state, we must "provide one home visit per week per family that lasts an hour and a half and provide a minimum of 46 visits per year".

## Strategies to Meet the Requirements:

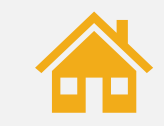

Share the importance of keeping weekly home visits.

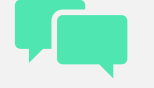

Discuss the family's schedule.

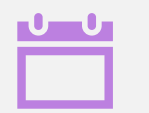

Create a fixed day and time for each family.

## Attendance Policy:

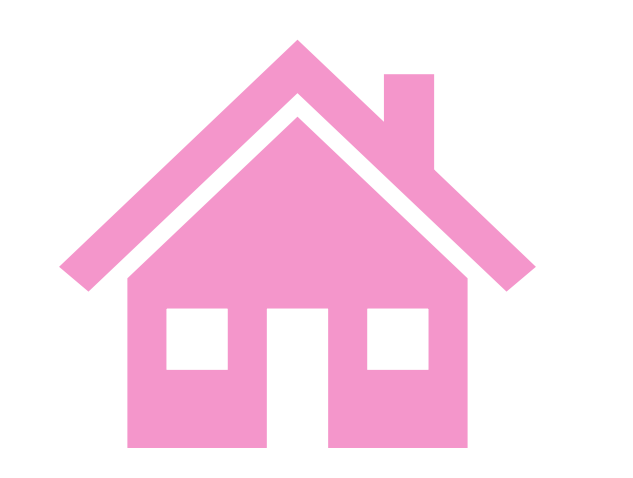

Arrowhead Head Start's policy states, "A child may be dropped from the home base program after 2 missed home visits".

- Staff will make every effort to reschedule missed visits and complete within the week.
- If staff cancels a home visit, it MUST be made up.

## When is Attendance a Concern?

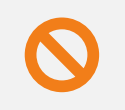

The family misses 2 weeks of home visits with no contact.

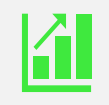

The family has a pattern of missing visits.

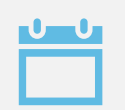

The family reschedules regularly.

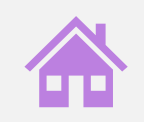

The family does not answer the door consistently.

Attendance Concerns are Identified by...

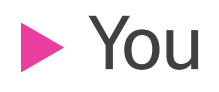

### ► TCCRs

(Team Comprehensive Child Review)

Monthly ChildPlus Reports

### Once an Attendance Concern is Identified...

You will discuss the importance of consistent attendance with the family.

## If the Attendance Concern Continues...

You will create an Attendance Plan in ChildPlus and share with the family.

# Creating an Attendance Plan

### Click on the "Education" Module.

### Click on the "Events" Tab.

|                                              | roy                       | •                  |                                 |                     | Pr                 | lags                     |           |                   |                    | 5              | 53          | 2 |
|----------------------------------------------|---------------------------|--------------------|---------------------------------|---------------------|--------------------|--------------------------|-----------|-------------------|--------------------|----------------|-------------|---|
|                                              | ale DOB<br>aitlisted 4/12 | 2y 9m C            | PID<br>)                        |                     | 5±"                | 201                      | 20 • Hibb | ing Hom           | e Base • < 1       | No Class       | room >      |   |
| Application                                  | Enrollment                | Family Services    | Health Immunizatio              | ns Disability Ment  | al Health E        | ducation                 | Attendan  | ce                |                    |                |             |   |
| Events                                       | e <u>q</u> uirements      | 5 Ongoing Requi    | red HV/Conference In            | formation Worksh    | eet                |                          |           |                   |                    |                |             |   |
| Education                                    | Events                    |                    |                                 |                     |                    |                          | Op        | tions             | Add Event          |                |             |   |
| Exp. Event                                   | Туре                      | Da                 | ate Status                      |                     | Expiration<br>Date | Days Until<br>Expiration | Actions   | Needs<br>Referral | Needs<br>Follow-Up | Needs<br>Eval. | Needs<br>Tx | R |
| A. 4. 1. 1. 1. 1. 1. 1. 1. 1. 1. 1. 1. 1. 1. |                           |                    | the second second second second |                     | 1.1                |                          |           |                   |                    |                |             |   |
| No health (                                  | events have I             | been entered for t | his individual. Click "A        | Add Event" above to | add an ever        | it.                      |           |                   |                    |                |             |   |
| No health (                                  | events have l             | been entered for t | his individual. Click "/        | Add Event" above to | add an ever        | ıt.                      |           |                   |                    |                |             |   |
| No health (                                  | events have l             | been entered for t | his individual. Click "/        | Add Event" above to | add an ever        | ıt.                      |           |                   |                    |                |             |   |
| No health (                                  | events have l             | been entered for t | his individual. Click "/        | Add Event" above to | add an ever        | ıt.                      |           |                   |                    |                |             |   |
| No health (                                  | events have l             | been entered for t | his individual. Click "/        | Add Event" above to | add an ever        | ıt.                      |           |                   |                    |                |             |   |
| No health (                                  | events have l             | been entered for t | his individual. Click "/        | Add Event" above to | add an ever        | ıt.                      |           |                   |                    |                |             |   |
| No health (                                  | events have l             | been entered for t | his individual. Click "/        | Add Event" above to | add an ever        | ıt.                      |           |                   |                    |                |             |   |

 Click on the green "Add Event" Button.

 From the dropdown menu, click on the "Attendance Plan-Home Base".

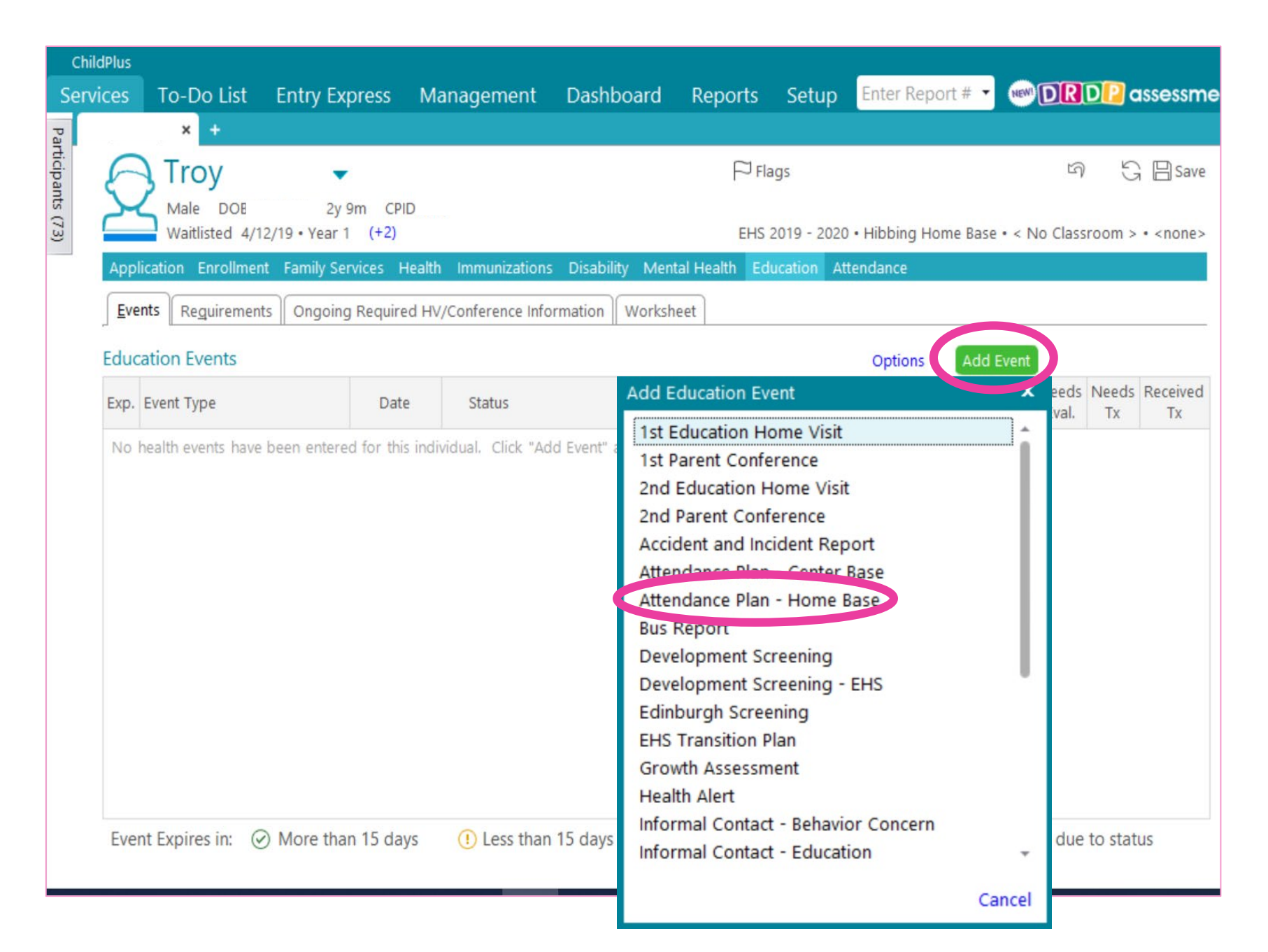

Event Date: Use the calendar icon to enter the date the attendance concern was identified.

Status: From the dropdown menu, click on the "Submitted" status option.

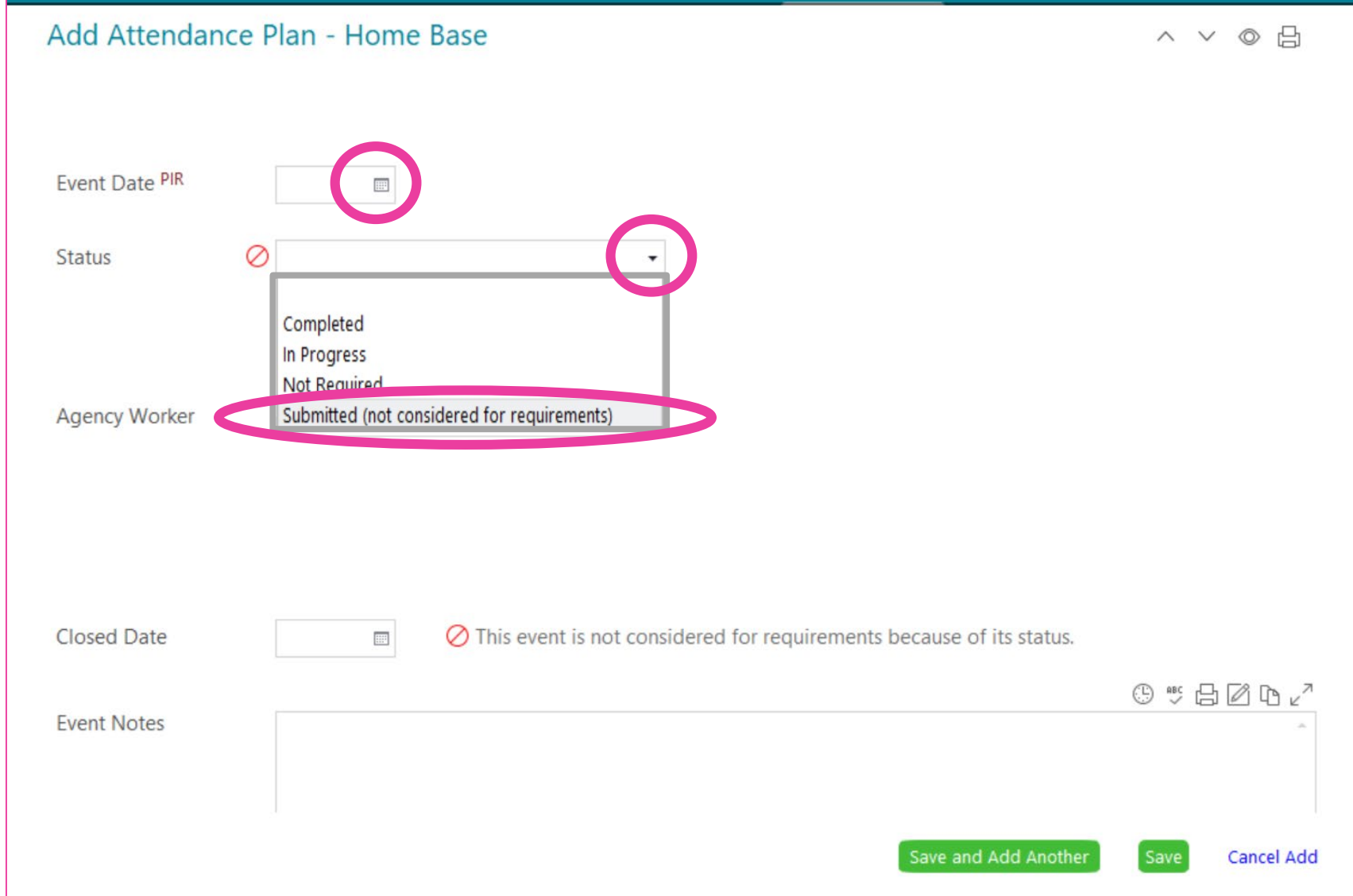

## What Status do I choose?

| Completed                                   |
|---------------------------------------------|
| In Progress                                 |
| Not Required                                |
| Submitted (not considered for requirements) |

- \*Submitted: Choose "Submitted" when creating an Attendance Plan. The Supervisor will receive an email notification at midnight that it has been created. The Supervisor will review and take any action needed. The Home Visitor and Supervisor will monitor monthly for additional strategies that might be needed.
- In Progress: The Supervisor will change the status to "In Progress" after reviewed. The Home Visitor will work on identified strategies with the family to improve attendance.
- Completed: The Supervisor will change the status of the event to "Completed" once the family has completed 3 consecutive Home Visits in a row, or the family drops.
- Not Required: The Supervisor will change the status to "Not Required" if there is a legitimate and documented reason for the attendance concern; such as flu, hospitalization, or planned vacation

\*<u>When an Enrollee Drops</u>: 1.Choose "Completed" 2. In "Event Notes" document that the enrollee dropped 3. In "Closed Date" add the date the enrollee dropped Agency Worker: Begin to type your last name, and then click on your name in the dropdown menu.

Closed Date: Use the calendar icon to enter the date the attendance concern is identified as no longer a concern. Until then, it will stay blank.

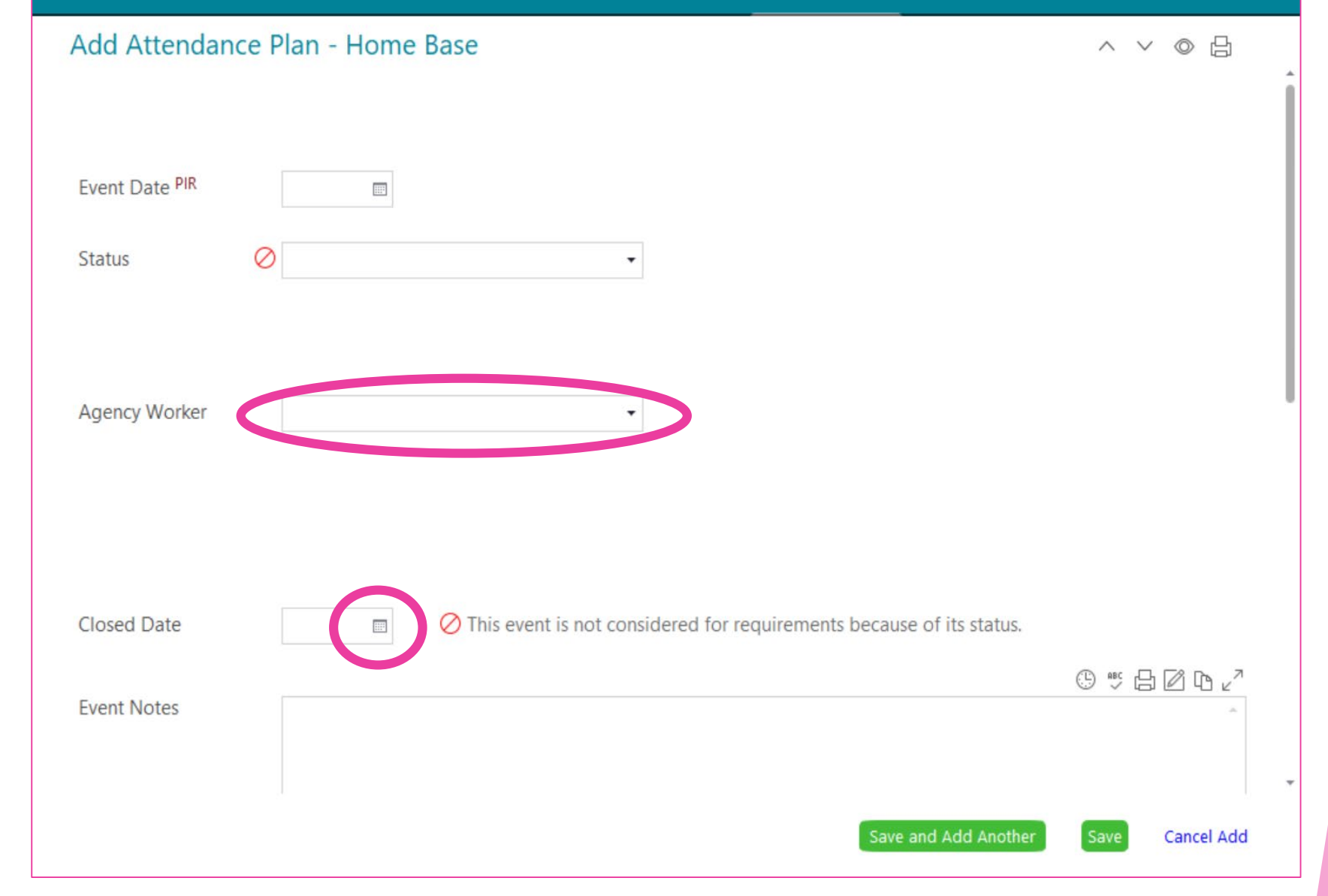

Event Notes: 1. Click on the clock icon. The date, time, and your name will be stamped in the box.

2. Type what the concern is that was identified. Also include, if you are requesting a letter from the office to be sent to the family.

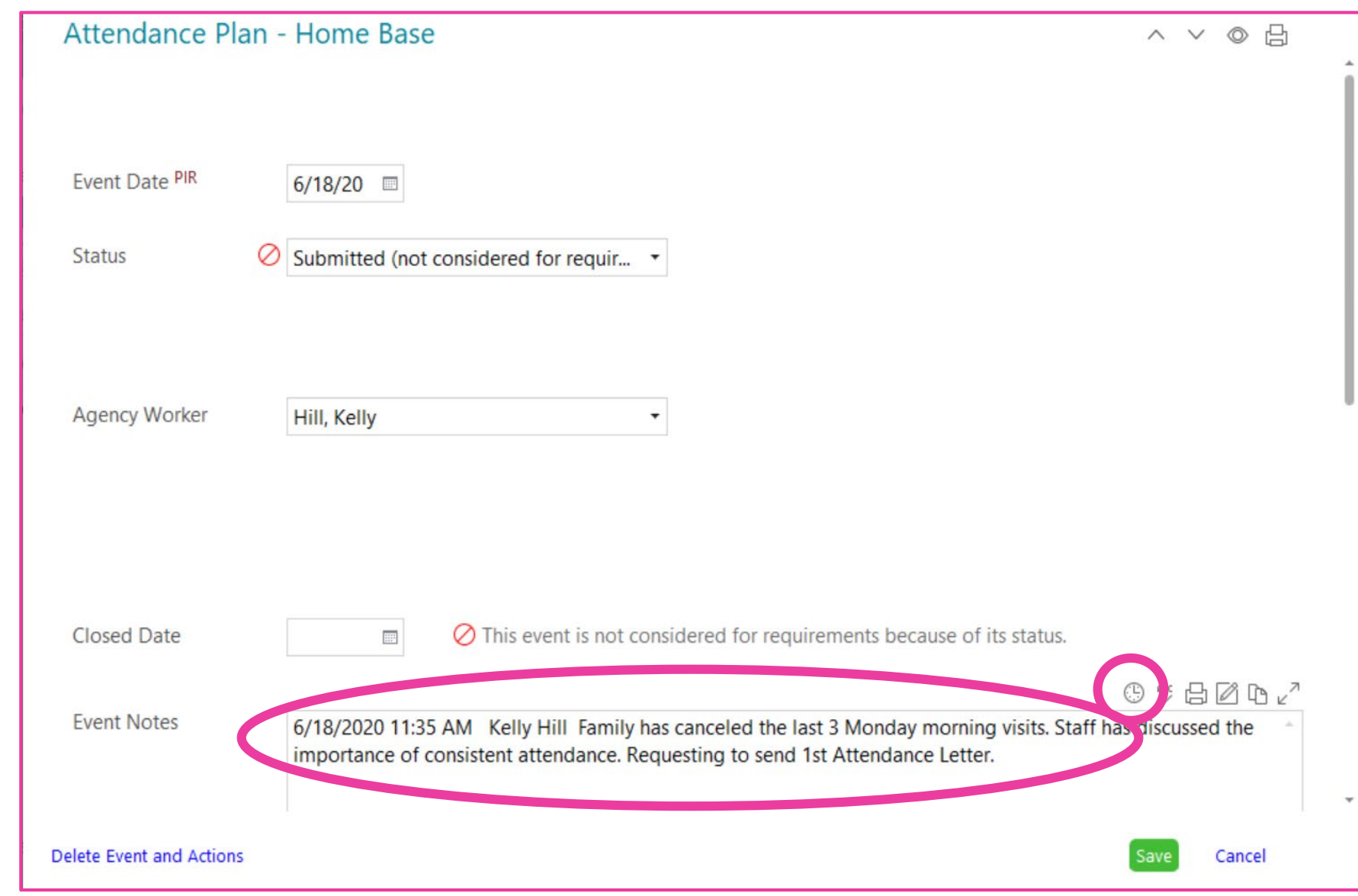

## **Attendance Letter Options:**

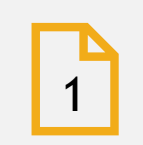

1<sup>st</sup> Letter: Notifies the Family there is an Attendance Concern, and Reminds the Family of the Importance of Consistent Home Visits.

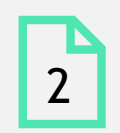

2<sup>nd</sup> Letter: Notifies the Family they will be dropped from the program if they do not keep consistent visits by a specific date.

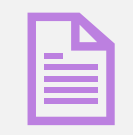

Individualized: Special Circumstances may require a unique Attendance Letter.

Scroll down to the second half of the form.

Click the boxes of all strategies you intent to try with the family.

### Attendance Plan - Home Base ~ ∨ ◎ 凸 My Family's Home Visit Attendance Plan The Home Base option consists of weekly home visits. Staff and family will work together to reschedule missed home visits, and create a plan to reduce future missed home visits. Strategies that will be implemented include (clock all that apply): Staff and parent will schedule a different time of day. Staff and parent will schedule a different day of the week. Staff will work around changing work/school schedule. Staff will send text/phone reminders before home visit. Parent will put scheduled home visits on calendar. Parent will set electronic reminder. Staff and parent will schedule home visits at an alternative safe local C. he Actions Add Action Action Date Description Agency Worker Action Status This event has no actions associated with it. Click "Add Action" to add one. Delete Event and Actions Cancel

# Click the green"Add Action"button.

| Attendance F                                | Plan - Home Base                                         | )                                                      |                                    | ^ ∨ ©     | ß      |   |
|---------------------------------------------|----------------------------------------------------------|--------------------------------------------------------|------------------------------------|-----------|--------|---|
| My Family's Home Vi                         | sit Attendance Plan                                      |                                                        |                                    |           |        | - |
| The Home Base option visits, and create a p | on consists of weekly home<br>lan to reduce future misse | e visits. Staff and family will work<br>d home visits. | together to reschedule missed home |           |        |   |
| Strategies that wi                          | II be implemented incl                                   | ude (check all that apply):                            |                                    |           |        |   |
| Staff and parent v                          | vill schedule a different tim                            | e of day.                                              |                                    |           |        |   |
| Staff and parent v                          | vill schedule a different day                            | y of the week.                                         |                                    |           |        |   |
| Staff will work arc                         | und changing work/school                                 | schedule.                                              |                                    |           |        |   |
| Staff will send tex                         | t/phone reminders before                                 | home visit.                                            |                                    |           |        |   |
| Parent will put sch                         | neduled home visits on cale                              | endar.                                                 |                                    |           |        | ĺ |
| Parent will set ele                         | ctronic reminder.                                        |                                                        |                                    |           |        |   |
| Staff and parent v                          | vill schedule home visits at                             | an alternative safe location.                          |                                    |           |        | l |
| Other                                       |                                                          |                                                        |                                    |           |        | l |
| Actions                                     |                                                          |                                                        |                                    | Add A     | Action |   |
| Action Action                               | Date Description                                         | Status                                                 | Agency Worker                      |           |        | l |
| This event has no a                         | actions associated with it.                              | Click "Add Action" to add one.                         |                                    |           |        |   |
| Delete Event and Actio                      | ins                                                      |                                                        |                                    | Save Cano | el     |   |

Action Type: From the dropdown menu, click on "Communication".

Additional boxes will appear.

| Action Tuno  |                                                                                                    | Agange Marker                                                                | 100.22-0                                             |
|--------------|----------------------------------------------------------------------------------------------------|------------------------------------------------------------------------------|------------------------------------------------------|
| Action Type  |                                                                                                    | Agency Worker<br>Provider                                                    | Hill, Kelly                                          |
|              | Communication                                                                                                    | Provider Type                                                                |                                                      |
|              | Evaluation                                                                                                    | rionaer type                                                                 |                                                      |
|              | Referral                                                                                                    |                                                                              |                                                      |
|              | Treatment                                                                                                    |                                                                              |                                                      |
|              |                                                                                                    |                                                                              |                                                      |
|              |                                                                                                    |                                                                              |                                                      |
|              |                                                                                                    |                                                                              |                                                      |
|              |                                                                                                    |                                                                              |                                                      |
|              | Treatment received for speci                                                                                                    | fic conditions C.9 PIR                                                       |                                                      |
|              | Treatment received for species                                                                                                    | fic conditions C.9 <sup>PIR</sup><br>Hearing Difficulties □ Vision Problems  | High Lead Level Diabetes                             |
| Action Notes | Treatment received for specient of the specient of the specien | fic conditions C.9 <sup>PIR</sup><br>Hearing Difficulties  □ Vision Problems | 🗆 High Lead Level 🛛 Diabetes                         |
| Action Notes | Treatment received for specin                                                                                                    | fic conditions C.9 <sup>PIR</sup><br>Hearing Difficulties                    | 🗆 High Lead Level 🛛 Diabetes<br>()) 🥶 🖨 🖉 다          |
| Action Notes | Treatment received for specif                                                                                                    | fic conditions C.9 <sup>PIR</sup><br>Hearing Difficulties                    | □ High Lead Level □ Diabetes<br>ⓒ ≝ 읍 ☑ û            |
| Action Notes | Treatment received for specir                                                                                                    | fic conditions C.9 <sup>PIR</sup><br>Hearing Difficulties                    | □ High Lead Level □ Diabetes<br>① 🍽 🗗 🗹 û            |
| Action Notes | Treatment received for specif                                                                                                    | fic conditions C.9 <sup>PIR</sup><br>Hearing Difficulties  □ Vision Problems | □ High Lead Level □ Diabetes<br><sup>①</sup> ♥ 日 ☑ 0 |
| Action Notes | Treatment received for specif                                                                                                    | fic conditions C.9 <sup>PIR</sup><br>Hearing Difficulties                    | □ High Lead Level □ Diabetes<br>① 🍽 🔓 🖉 🕻            |
| Action Notes | Treatment received for specir                                                                                                    | fic conditions C.9 <sup>PIR</sup><br>Hearing Difficulties                    | ☐ High Lead Level ☐ Diabetes                         |

Scheduled Date: Use the calendar icon to enter the date you *plan* to discuss attendance strategies with the family.

Action Date: Use the calendar icon to enter the date you *did* discuss attendance strategies with the family.

| Communication                                                                        |         |                                            |             | ∧ ∨ ©    |
|--------------------------------------------------------------------------------------|---------|--------------------------------------------|-------------|----------|
| Action Type<br>Scheduled Date<br>Action Date <sup>PIR</sup><br>Description<br>Status | Communi | Agency Worker<br>Provider<br>Provider Type | Hill, Kelly |          |
| Action Notes                                                                         |         |                                            |             | () ≝ ⊟ ⊿ |
|                                                                                      |         |                                            |             |          |

Description: Type a brief overview of the strategies you present to the family. \*You may need to type, "Multiple Strategies".

Status: Use the dropdown menu to click "Completed", once the discussion has been completed or "In Progress" until it is completed.

| communication                                    | 1                                  |                                            |             | ~ ~ ©      |
|--------------------------------------------------|------------------------------------|--------------------------------------------|-------------|------------|
| Action Type<br>Scheduled Date<br>Action Date PIR | Communi ▼<br>6/18/20<br>6/10/20  = | Agency Worker<br>Provider<br>Provider Type | Hill, Kelly |            |
| Description                                      | Set new date & time                |                                            |             |            |
|                                                  | completed                          |                                            |             |            |
|                                                  |                                    |                                            |             |            |
| Action Notes                                     |                                    |                                            |             | () ₩ 6 2 ( |
| Action Notes                                     |                                    |                                            |             | (*) 📲 🗗 (  |

Agency Worker: That's You.

Provider: Leave Blank.

Provider Type: Leave Blank

| Action Type     | Communi •           | Agency Worker<br>Provider | Hill, Kelly |  |
|-----------------|---------------------|---------------------------|-------------|--|
| Action Date PIR | 6/18/20             | Provider Type             |             |  |
| Description     | Set new date & time |                           |             |  |
| Status          | Completed           | •                         |             |  |
|                 |                     |                           |             |  |
| Action Notes    |                     |                           |             |  |

Action Notes: 1. Click on the clock icon. The date, time, and your name will be stamped in the box.

2. Type additional notes to clarify the discussion.

Click the green "Save" Button.

| Communication                                                              | 1                                                                          |                                                           | ^ ∧ ∨ ⊚ ⊟                                                                                                    |
|----------------------------------------------------------------------------|----------------------------------------------------------------------------|-----------------------------------------------------------|----------------------------------------------------------------------------------------------------|
| Action Type<br>Scheduled Date<br>Action Date <sup>PIR</sup><br>Description | Communi •<br>6/18/20 III<br>6/18/20 IIII<br>Set new date & time            | Agency Worker<br>Provider<br>Provider Type                | Hill, Kelly                                                                                                    |
|                                                                            |                                                                            |                                                           |                                                                                                    |
| Action Notes                                                               | 6/18/20 3:03 PM Kelly Hill Family<br>difficult with Dad now working the la | y agreed to set weekly visits on<br>ate shift on Sundays. | Image: Second state       Image: Second state       Image: Second state |
|                                                                            |                                                                            |                                                           | Υ                                                                                                    |
| Delete Action                                                              |                                                                            |                                                           | Save Cancel                                                                                                    |

If the strategy/ strategies set in the first "Action" does not work,

Add to the "Event Notes" what the concern is that is now identified.

Check additional strategies you plan to try with the family.

Add a new
 Communication
 "Action" with
 additional strategies
 that you will discuss
 with the family.
 Click "Save".

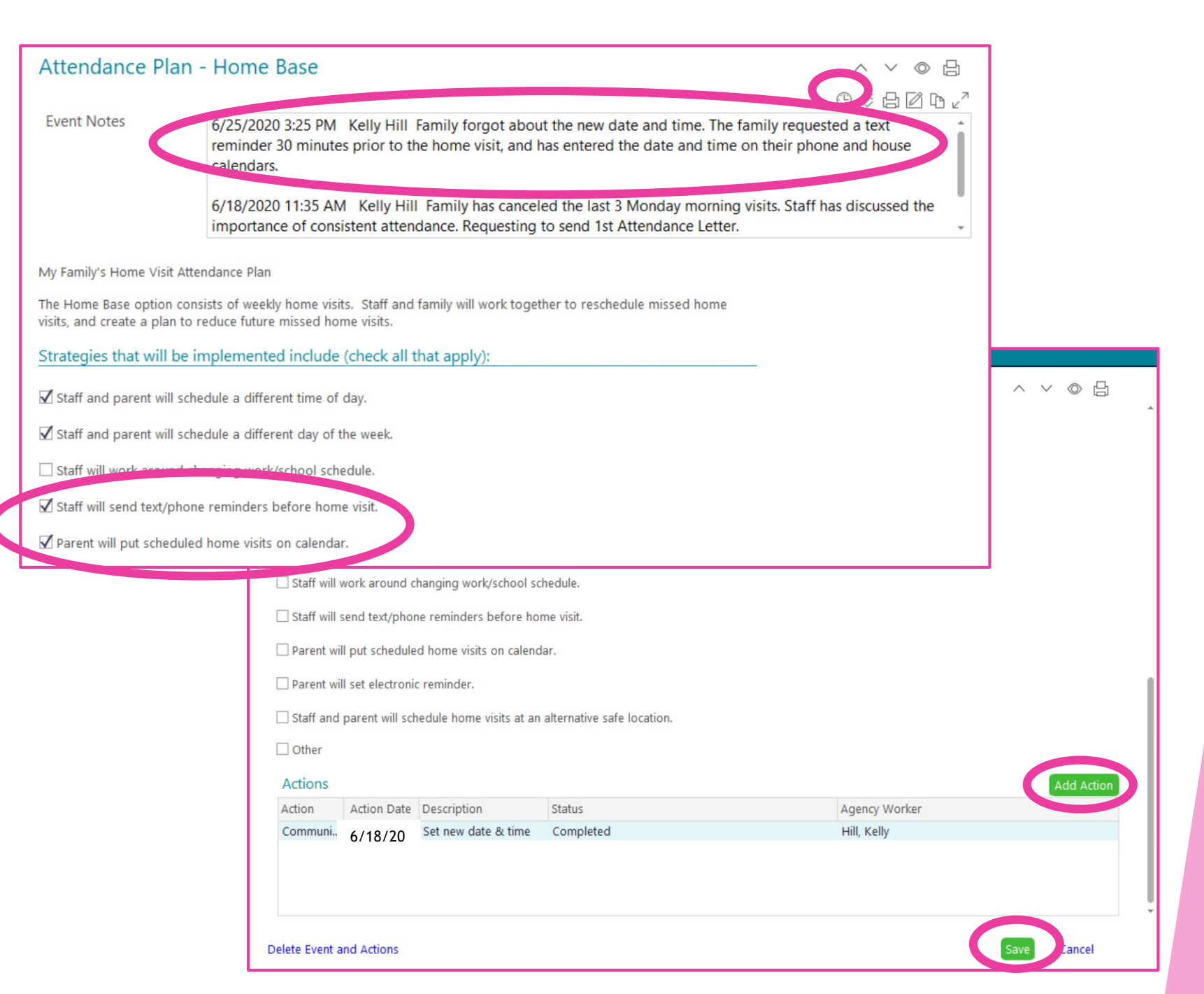

Each "Action" entry will appear on a new line. This will show the running history of what strategies were tried and when.

Click the green "save" button.

| Attendar                       | nce Plan                       | - Home Base                                        |                                                |                                   | ^    | $\sim$ | 0      |      |
|--------------------------------|--------------------------------|----------------------------------------------------|------------------------------------------------|-----------------------------------|------|--------|--------|------|
| The Home Ba<br>visits, and cre | se option cor<br>ate a plan to | nsists of weekly home vi<br>reduce future missed h | sits. Staff and family will work t ome visits. | ogether to reschedule missed home |      |        |        |      |
| Strategies t                   | hat will be i                  | implemented includ                                 | e (check all that apply):                      |                                   |      |        |        |      |
| Staff and p                    | oarent will sch                | nedule a different time o                          | of day.                                        |                                   |      |        |        |      |
| ☑ Staff and p                  | oarent will sch                | nedule a different day o                           | f the week.                                    |                                   |      |        |        |      |
| Staff will w                   | ork around c                   | hanging work/school so                             | hedule.                                        |                                   |      |        |        |      |
| Staff will se                  | end text/phor                  | ne reminders before ho                             | me visit.                                      |                                   |      |        |        |      |
| Parent will                    | put schedule                   | d home visits on calenc                            | lar.                                           |                                   |      |        |        |      |
| Parent will                    | set electronic                 | c reminder.                                        |                                                |                                   |      |        |        |      |
| Staff and p                    | oarent will sch                | nedule home visits at an                           | alternative safe location.                     |                                   |      |        |        |      |
| Other                          |                                |                                                    |                                                |                                   |      |        |        |      |
| Actions                        |                                |                                                    |                                                |                                   |      | A      | ldd Ac | tion |
| Action                         | Action Date                    | Description                                        | Status                                         | Agency Worker                     |      |        |        |      |
| Communi                        | 6/18/20                        | Text & Calendar                                    | Completed                                      | Hill, Kelly                       |      |        |        |      |
| Communi                        | 6/25/20                        | Set new date & time                                | Completed                                      | Hill, Kelly                       |      |        |        |      |
|                                |                                |                                                    |                                                |                                   |      |        |        |      |
| elete Event ar                 | nd Actions                     |                                                    |                                                |                                   | Save | D      | Cance  | I    |

Once the family completes 3 weeks of consecutive home visits, the Supervisor will change the overall Status of the Event to "Completed", and will

Use the calendar icon to enter the date attendance is no longer a concern.

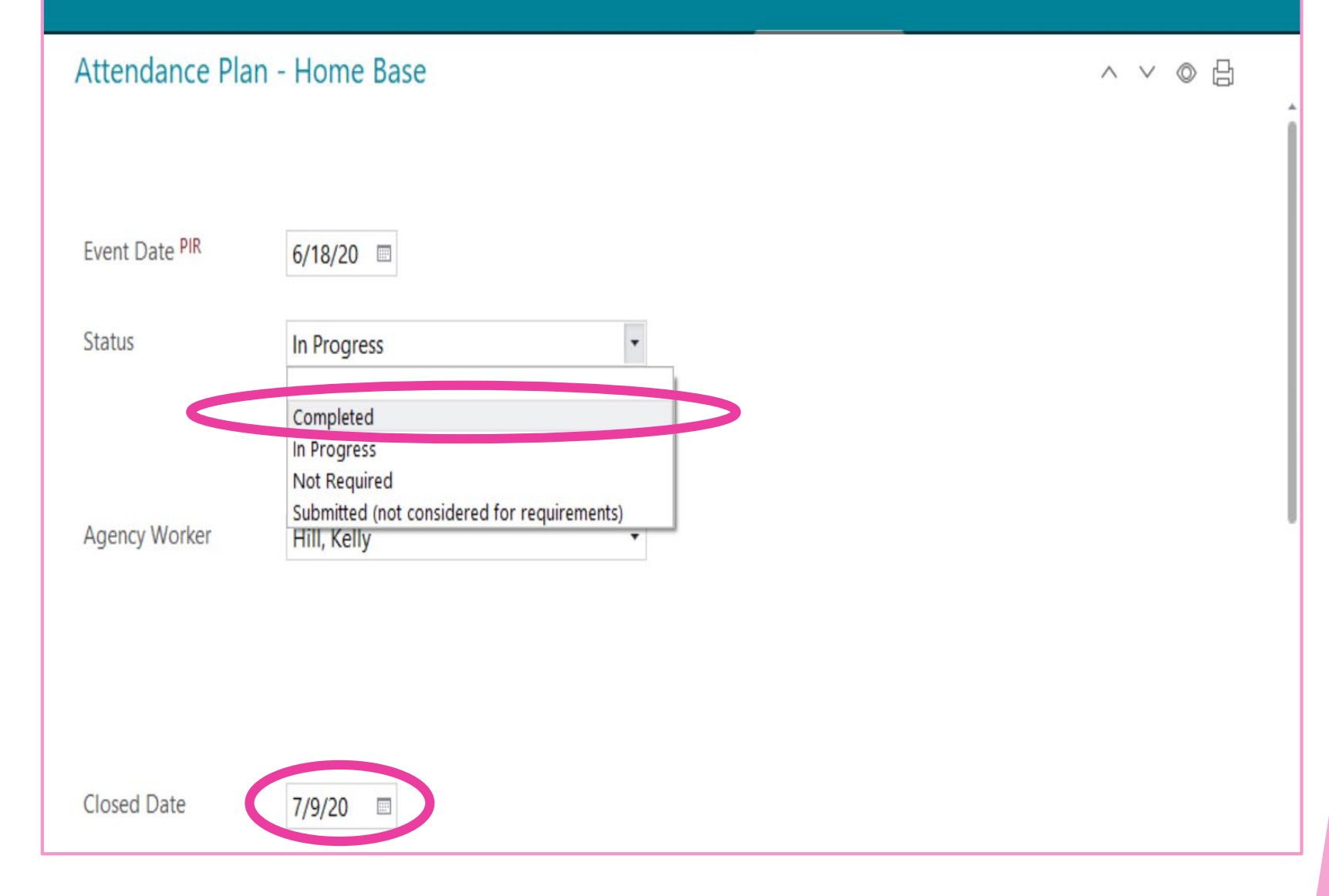

"Event Notes"
 Click on the clock
 icon. The date, time,
 and your name will be
 stamped on the

2. Document the
"Family has kept 3
weeks in a row of
home visits.
Attendance Plan
Closed". You can use
the short hand note
"3w".

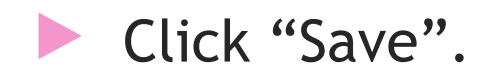

| Attendance Plan           | - Home Base ∧ ∨ ⊚ ⊟                                                                                                    |
|---------------------------|----------------------------------------------------------------------------------------------------|
| Event Date <sup>PIR</sup> | 6/18/20                                                                                                    |
| Status                    | Completed -                                                                                                    |
| Agency Worker             | Hill, Kelly                                                                                                    |
| Closed Date               | 7/9/20 🔲                                                                                                    |
| Event Notes               | 7/9/2020 8:58 AM Kelly Hill Family kept 3 weeks in a row of home visits. Closed Attendance Plan.                                                                                                    |
|                           | 6/25/2020 3:25 PM Kelly Hill Family forgot about the new date and time. The family requested a text reminder 30 minutes prior to the home visit, and has entered the date and time on their phone and house |
| Delete Event and Actions  | Save Cancel                                                                                                    |

On the "Events" Tab, you will be able to see when the Attendance Plan was first created, the status, and the number of "Actions" that were entered.

If the same family has an attendance concern identified later in the year, after the initial event is closed, a new "Attendance Plan" Event will be created.

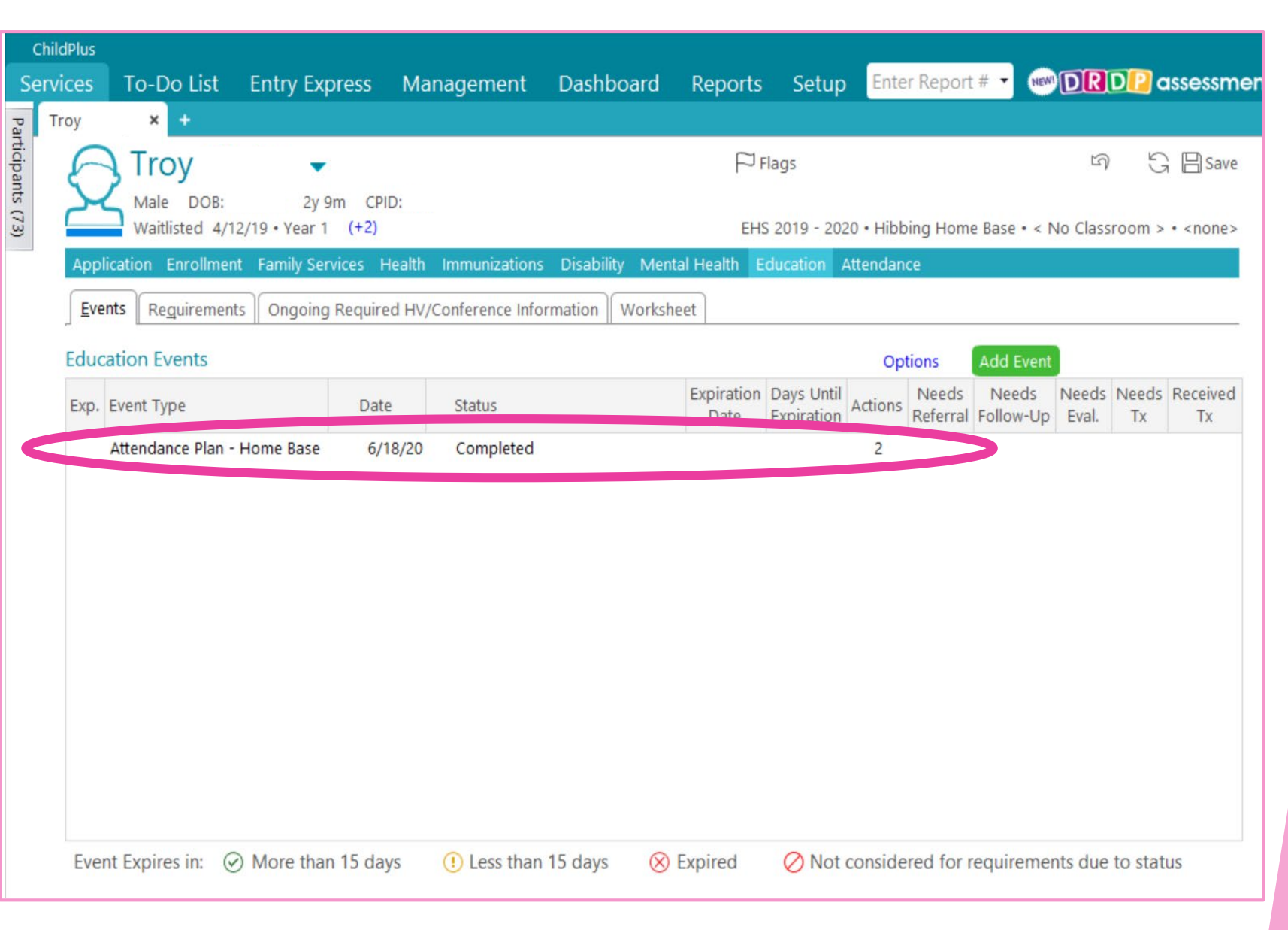

# Monitoring Attendance Plans

ChildPlus will help you keep track of your Attendance Plans.

How can ChildPlus do that you ask?

Well...

ChildPlus - Attendance Plan - Home Base - In Progress 🕨 💷

```
ChildPlus <noreply@childplus.net>
```

```
to me 🔻
```

.

### Attendance Plan - Home Base - In Progress

### Past Due (4)

| 1. | 2/19/20 | <mark>Attendance</mark> Plan - Home Base Status: In | Sponge Bob          | 1234 | Hibbing Home Base • West Range EHS HB    |
|----|---------|-----------------------------------------------------|---------------------|------|------------------------------------------|
|    |         | Progress                                            |                     |      |                                          |
| 2. | 4/06/20 | <mark>Attendance</mark> Plan - Home Base Status: In | Patrick Starr       | 4321 | Chisholm Home Base • Chisholm EHS HB     |
|    |         | Progress                                            |                     |      |                                          |
| 3. | 4/10/20 | Attendance Plan - Home Base Status: In              | Squidward Tentacles | 2341 | Chisholm Home Base • Chisholm EHS HB     |
|    |         | Progress                                            |                     |      |                                          |
| 4. | 4/24/20 | Attendance Plan - Home Base Status: In              | Sandy Cheeks        | 3412 | East Range Home Base • East Range EHS HB |
|    |         | Progress                                            |                     |      |                                          |

#### This email was automatically generated by

### ChildPlus

You received this email because you have access to the Attendance Plan - Home Base - In Progress list in the ChildPlus To-Do List. If you no longer wish to receive these emails please contact your system administrator.

8b73e3c7-fbe8-4e07-8149-d3dcf0e59843; f8042adb-e5a8-4e3b-bb88-13f5bc0d4141; kelly.hill@aeoa.org

## Monthly Automated ChildPlus Email Alerts

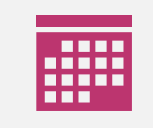

1<sup>st</sup> of each Month: Every month you & your Supervisor will receive an email from ChildPlus to keep track of Attendance Plans that need follow up.

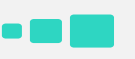

In Progress: Attendance Plans with the Event Status of "In Progress" will be listed on the email alert.

| ſ |   |  |   |
|---|---|--|---|
|   |   |  |   |
|   |   |  |   |
|   | _ |  | _ |

Follow Up: This monthly alert is prompting you to follow up and document any additions, changes, or updates to the Attendance Plan in ChildPlus.

### The Email Alert Consists of:

The date it was created.

The type of alert. (Attendance Plan-Home Base Status: In Progress)

The enrollees' name, ChildPlus number, and site.

ChildPlus - Attendance Plan - Home Base - In Progress 🕨 🔤

```
ChildPlus <noreply@childplus.net>
to me •
```

### Attendance Plan - Home Base - In Progress

### Past Due (4)

| 1. | 2/19/20 | <mark>Attendance</mark> Plan - Home Base Status: In | Sponge Bob          | 1234 | Hibbing Home Base • West Range EHS HB    |
|----|---------|-----------------------------------------------------|---------------------|------|------------------------------------------|
|    |         | Progress                                            |                     |      |                                          |
| 2. | 4/06/20 | <mark>Attendance</mark> Plan - Home Base Status: In | Patrick Starr       | 4321 | Chisholm Home Base • Chisholm EHS HB     |
|    |         | Progress                                            |                     |      |                                          |
| 3. | 4/10/20 | <mark>Attendance</mark> Plan - Home Base Status: In | Squidward Tentacles | 2341 | Chisholm Home Base • Chisholm EHS HB     |
|    |         | Progress                                            |                     |      |                                          |
| 4. | 4/24/20 | <mark>Attendance</mark> Plan - Home Base Status: In | Sandy Cheeks        | 3412 | East Range Home Base • East Range EHS HB |
|    |         | Progress                                            |                     |      |                                          |

#### This email was automatically generated by

### ChildPlus

You received this email because you have access to the Attendance Plan - Home Base - In Progress list in the ChildPlus To-Do List. If you no longer wish to receive these emails please contact your system administrator.

8b73e3c7-fbe8-4e07-8149-d3dcf0e59843; f8042adb-e5a8-4e3b-bb88-13f5bc0d4141; <u>kelly.hill@aeoa.org</u>

# **Congratulations!**

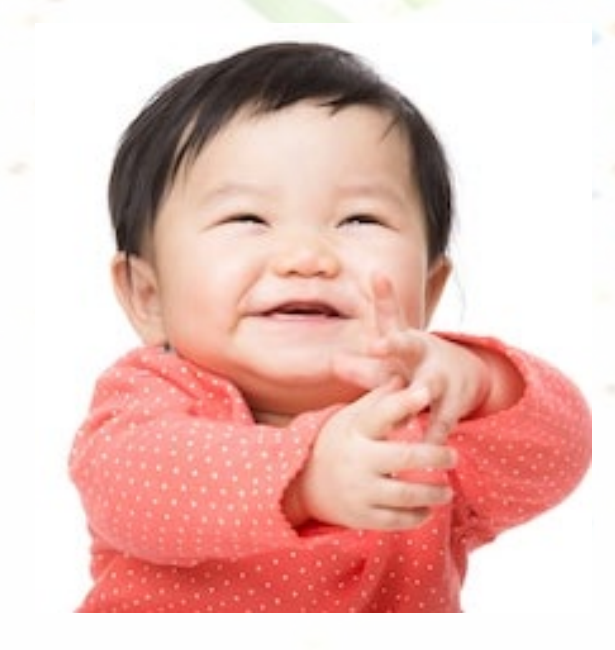

You now know how to create, update, and monitor an Attendance Plan for Home Base Services

\*Contact your Supervisor with any questions.